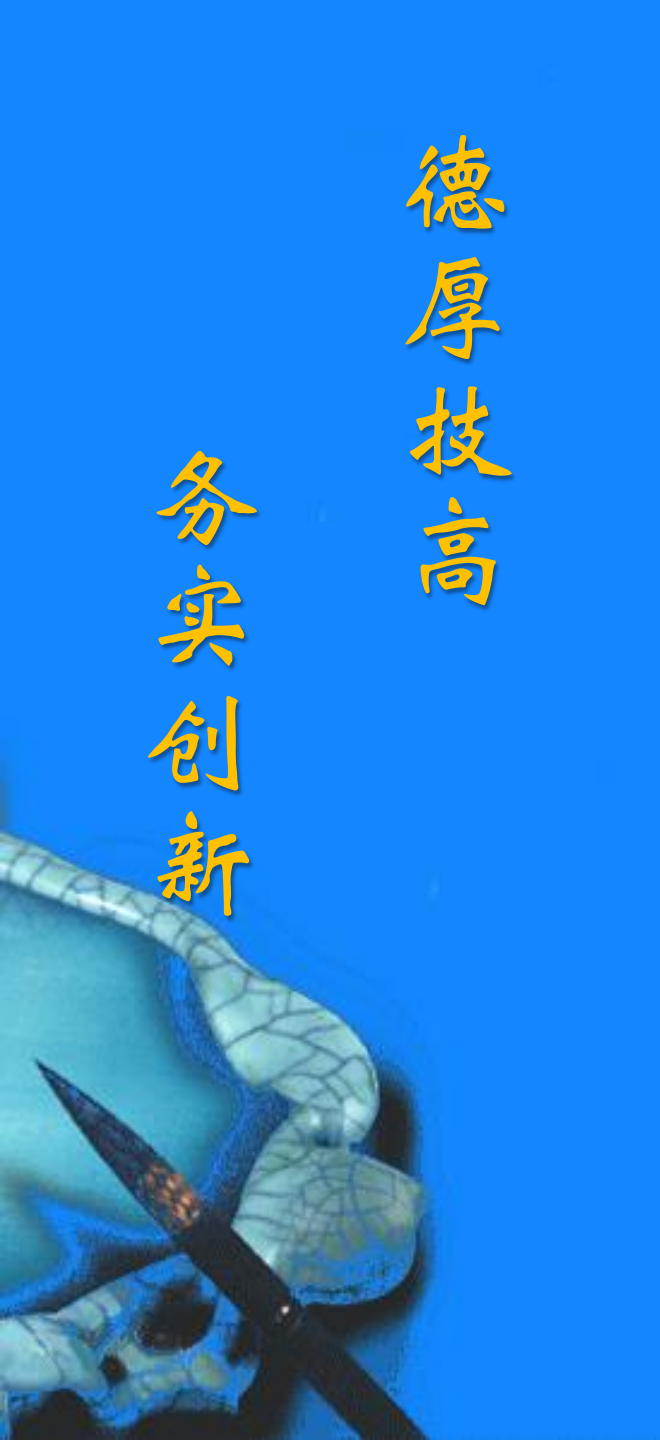

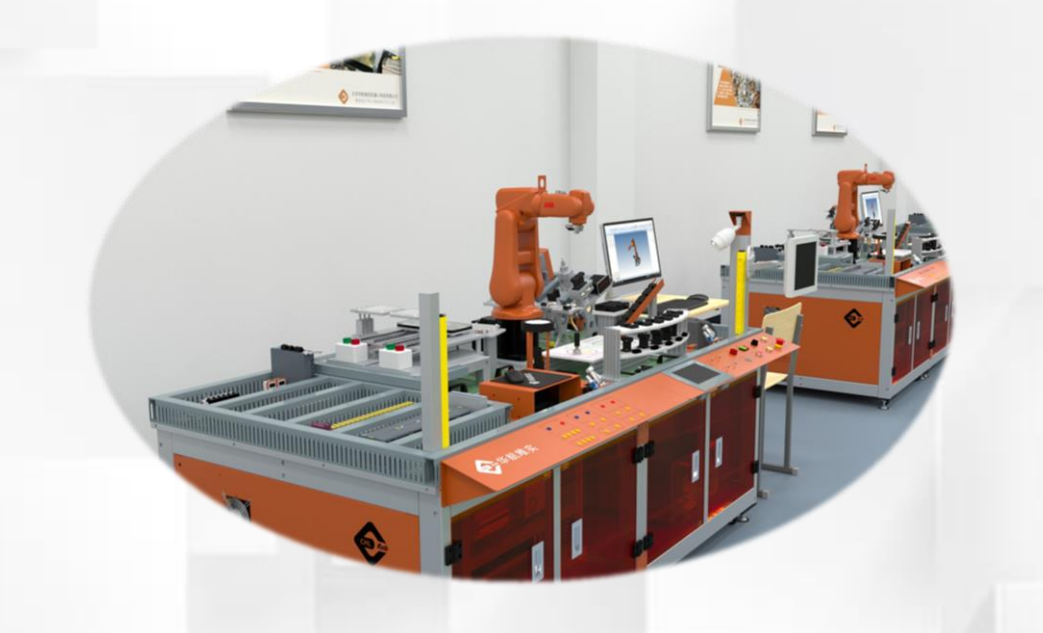

# 示教器的使用与设置

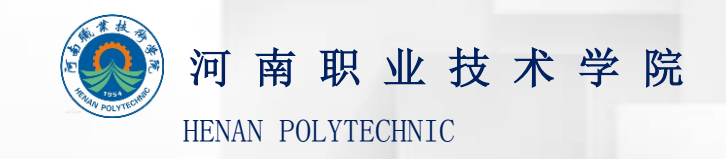

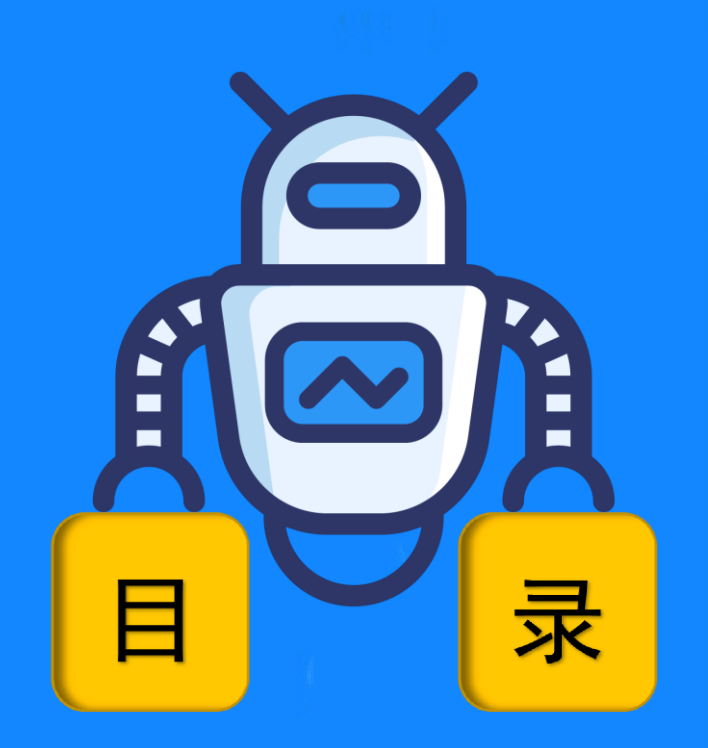

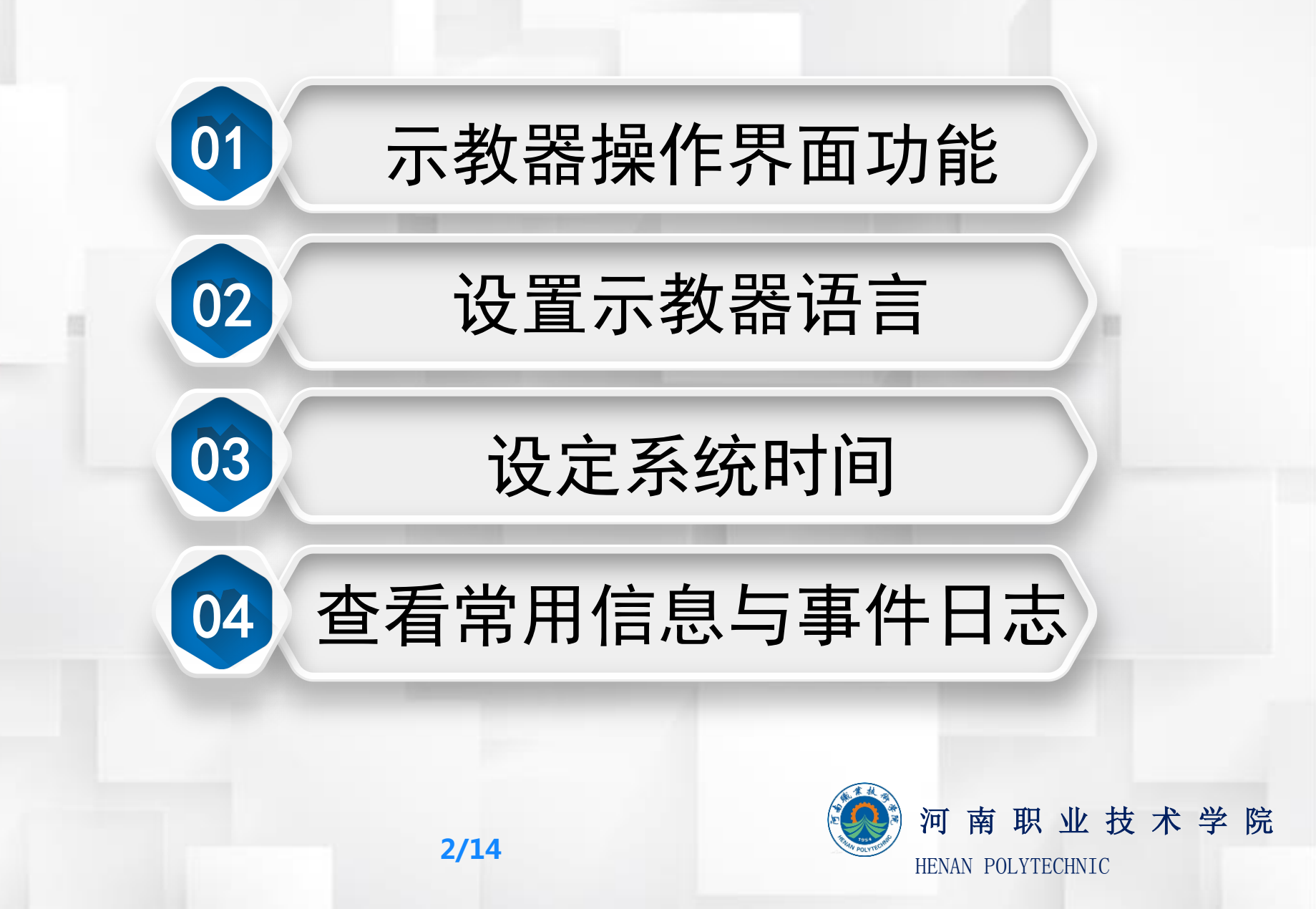

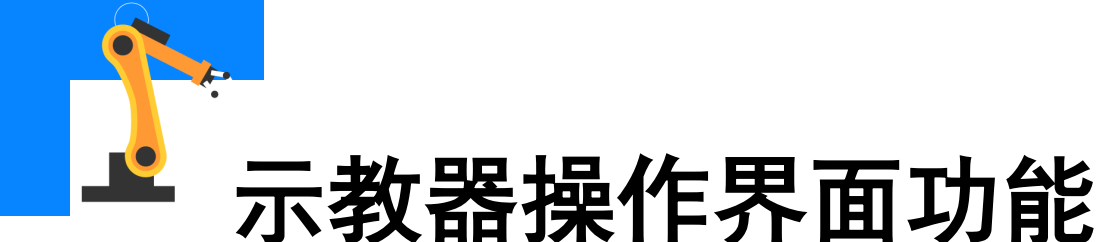

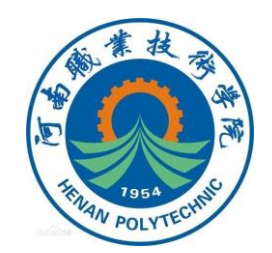

### 操作界面

ABB机器人示教器的操作界面包含了机器人参数设置、机器人编程及系

统相关设置等功能,如图所示。

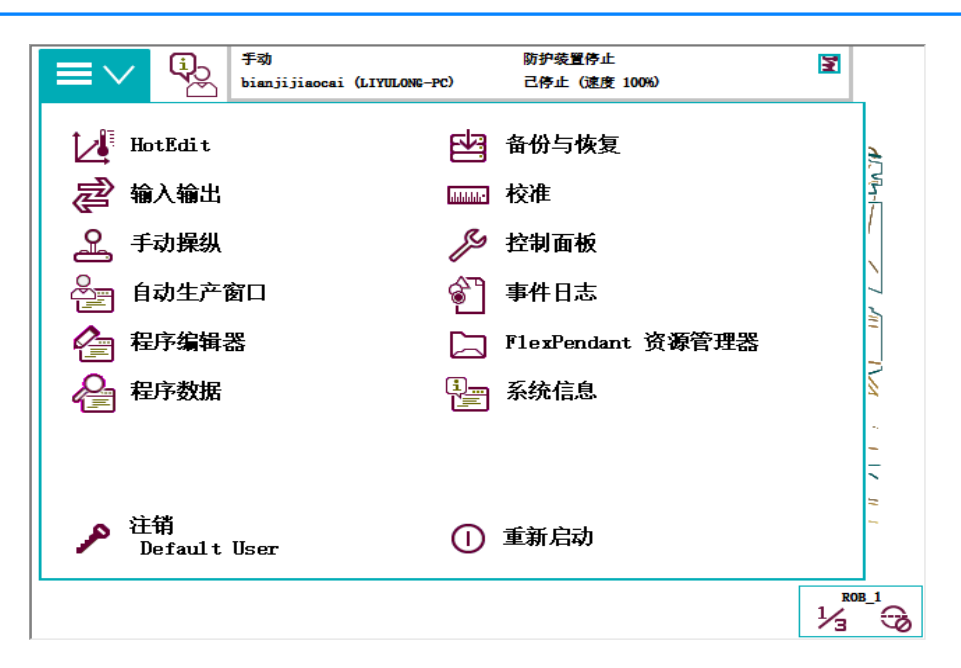

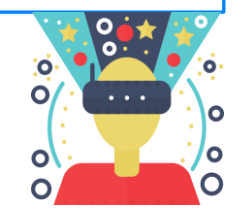

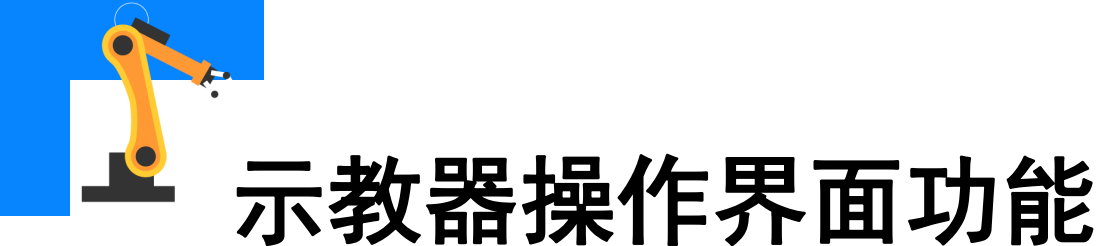

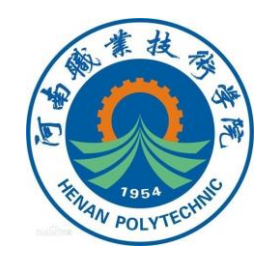

#### 控制面板

#### ABB机器人的控制面板包含了对机器人和示教器进行设定的相关功能,

如图所示。

| ■マ <sup>手効</sup><br>bian                                           | 防护装置停止<br>jijiaocai (LIYULONG-PC)    己停止(速度 100%) | x X         |
|--------------------------------------------------------------------|---------------------------------------------------|-------------|
| └────────────────────────────────────                              |                                                   |             |
| 名称                                                                 | 备注                                                | 1 到 10 共 10 |
| 💷 外观                                                               | 自定义显示器                                            |             |
| ◎ 监控                                                               | 动作监控和执行设置                                         |             |
| F1 exPendant                                                       | 配置 FlexPendant 系统                                 |             |
| <b>₽</b> 1/0                                                       | 配置常用 I/O 信号                                       |             |
| 😯 语言                                                               | 设置当前语言                                            |             |
| 99 ProgKeys                                                        | 配置可编程按键                                           |             |
| 图 日期和时间                                                            | 设置机器人控制器的日期和时间                                    |             |
| -₩-诊断                                                              | 系统诊断                                              |             |
|                                                                    | 配置系统参数                                            |             |
| ि<br>↓<br>↓<br>↓<br>↓<br>↓<br>↓<br>↓<br>↓<br>↓<br>↓<br>↓<br>↓<br>↓ | 校准触摸屏                                             |             |
| ▶ 控制面板                                                             |                                                   |             |

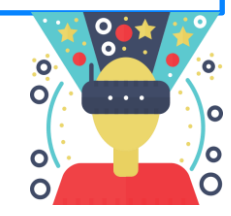

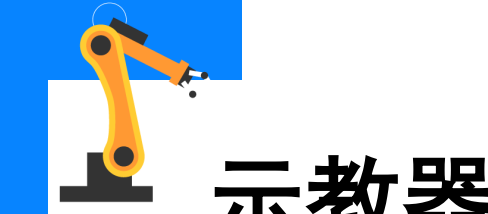

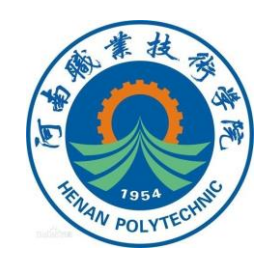

### 示教器操作界面功能

#### 控制面板 序号 选项名称 说明 可自定义显示器的亮度和设置左手或右手的操作 1 外观 习惯。 动力作碰撞监控设置和行设置。 监控 2 示教器操作特性的设置。 3 **FlexPendant** 配置常用IO列表, 在输入输出选项中显示。 I/O 4 控制器当前语言的设置。 5 语言

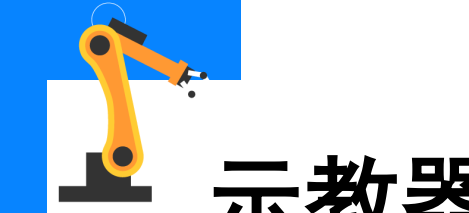

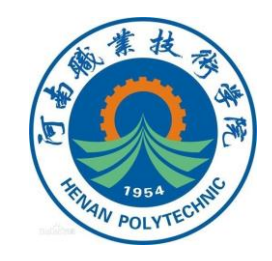

## 示教器操作界面功能

#### 控制面板

| 序号 | 选项名称     | 说明                         |
|----|----------|----------------------------|
| 6  | ProgKeys | 为指定输入输出信号配置快捷建控制器的日期和时间设置。 |
| 7  | 日期和时间    | 控制器的日期和时间设置。               |
| 8  | 诊断       | 创建诊断文件。                    |
| 9  | 配置       | 系统参数设置。                    |
| 10 | 触摸屏      | 触摸屏重新校准。                   |

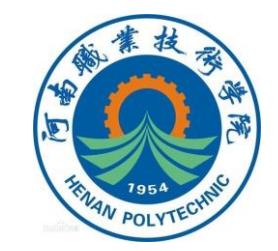

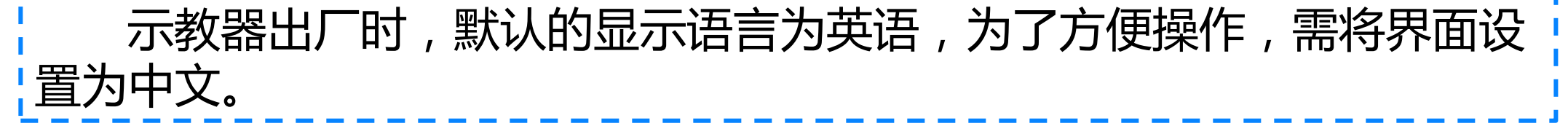

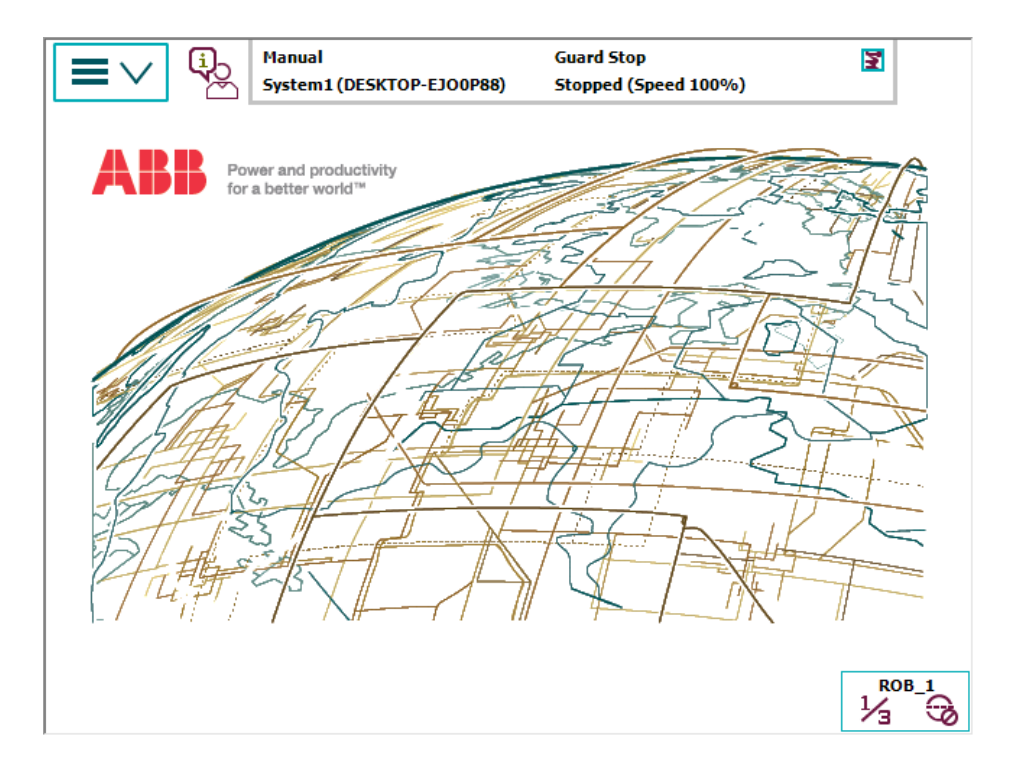

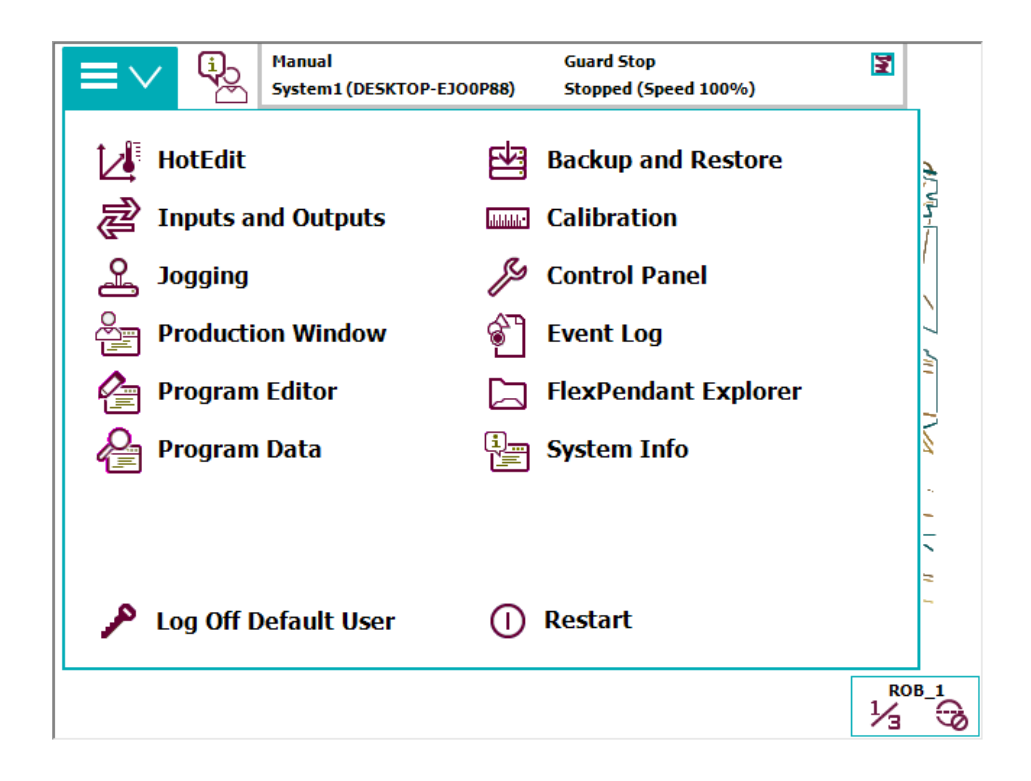

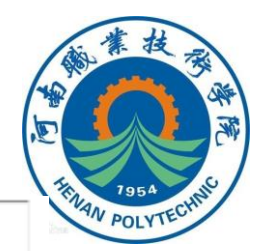

#### 示教器语言设置流程

1.单击示教器左上角的主菜单按钮, 然后选择"Control Panel"这一选项。

| Hanual bianjijiaocai (LIYULO | Guard Stop 🛐<br>DNG-PC) Stopped (Speed 100%) |
|------------------------------|----------------------------------------------|
| 🛃 HotEdit                    | 🔠 Backup and Restore                         |
| 🔁 Inputs and Outputs         | Calibration                                  |
| 🖉 Jogging                    | 🏂 Control Panel                              |
| Production Window            | 🐑 Event Log                                  |
| 👍 Program Editor             | FlexPendant Explorer                         |
| 🔗 Program Data               | 🚰 System Info 🛛 🗧                            |
|                              | -                                            |
|                              | -                                            |
| 🔎 Log Off Default User       | () Restart                                   |
|                              | ROB_<br>1/3                                  |

2.在"Control Panel"找到 "Language",单击选择"Language"

| Control Panel                            | PC-Secondary                                |                                             | -     |  |  |  |
|------------------------------------------|---------------------------------------------|---------------------------------------------|-------|--|--|--|
| lame                                     | Comment                                     | 1.10.10                                     | af 11 |  |  |  |
| Appearance                               | Customizes the display                      |                                             |       |  |  |  |
| Supervision                              | Motion Supervision and Execution Settings   |                                             |       |  |  |  |
| FlexPendant                              | Configures the FlexPendant system           |                                             |       |  |  |  |
| 1/0                                      | Configures Most Common I/O signals          |                                             |       |  |  |  |
| 👌 Language                               | Sets current language                       |                                             |       |  |  |  |
| ProgKeys                                 | Configures programmable keys                |                                             |       |  |  |  |
| Bate and Time                            | Sets date and time for the robot controller | Sets date and time for the robot controller |       |  |  |  |
| - Diagnostics                            | System Diagnostics                          | System Diagnostics                          |       |  |  |  |
| Configuration                            | Configures system parameters                |                                             |       |  |  |  |
| Touch Screen Calibrates the touch screen |                                             |                                             |       |  |  |  |

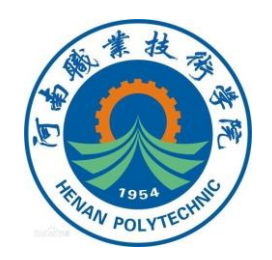

#### 示教器语言设置流程 3.在弹出的各国家语言选项中选择

"Chinese" , 然后单击OK。

| Ľ | <br>4.接 | 差弹出系统重启提示,单击 |  |
|---|---------|--------------|--|
|   | "Yes"   | 系统重启。        |  |

| <b>≡</b> ∨ 🦻      | Hanual<br>bianjijiaocai (LIYULONG-PC)  | Guard Stop<br>Stopped (Speed 100%) | X              |
|-------------------|----------------------------------------|------------------------------------|----------------|
| Control Panel - I | anguage                                |                                    |                |
| Current langua    | nge: 🚟 English                         |                                    |                |
| installed Languag | <b>15</b> A                            |                                    | 1 to 6 of      |
| Chinese           |                                        |                                    |                |
| Czech             |                                        |                                    |                |
| Danish            |                                        |                                    |                |
| Dutch             |                                        |                                    |                |
| English 🗧         |                                        |                                    |                |
| - Finnish         |                                        |                                    | $\sim$         |
|                   |                                        | ок                                 | Cancel         |
| Control<br>Panel  |                                        |                                    |                |
| = ~ %             | Hanual<br>bianjijiaocai (LIYULONG-PC)  | Guard Stop<br>Stopped (Speed 100%) | 30             |
| Control Panel - I | anguage                                |                                    |                |
| Resta             | t FlexPendant                          | 10 M 10 M                          |                |
| Current i         | In order to change<br>FlexPendant must | the language the<br>be restarted.  |                |
| Installed La      | The Virtual FlexPer                    | ndant will now be close            | d. 1 to 5 of 2 |
| Chine             | You need to restar                     | t it the usual way, by             |                |
| Czech             | Do you want to pr                      | oceed?                             | •              |
| Danis             |                                        |                                    |                |
| Dutch             |                                        |                                    |                |
| Englis            | Vec                                    | No                                 | ~              |
| Finnis            | les                                    | 140                                | ZV             |
|                   |                                        | OK                                 | Cancel         |
| + Control         |                                        |                                    | R06_1          |
| C. Faral          |                                        |                                    | 13 00          |

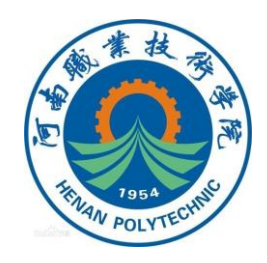

#### 示教器语言设置流程

#### 5.系统重启后,再单击示教器左上角主菜单,就能看到菜单已切换成 中文界面。

|                         | 手动                   | 防护装置停止            | 3           |  |  |  |
|-------------------------|----------------------|-------------------|-------------|--|--|--|
| LE 🗸 🧏                  | IRB_120_3kg_0.58m_35 | 己停止 (速度 50%)      |             |  |  |  |
| ▶ 控制面板                  |                      |                   |             |  |  |  |
| 名称                      | 备注                   |                   | 1 到 10 共 10 |  |  |  |
| 四回 外观                   | 自定义显示器               | 8                 |             |  |  |  |
| 🔋 监控                    | 动作监控和执               | 山行设置              |             |  |  |  |
| F1exPendant             | 配置 FlexPe            | 配置 FlexPendant 系统 |             |  |  |  |
| <b>₽</b> 1/0            | 配置常用 I/              | 配置常用 I/O 信号       |             |  |  |  |
| 😯 语言                    | 设置当前语言               | 设置当前语言            |             |  |  |  |
| <b>e</b> ProgKeys       | 配置可编程指               | 安健                |             |  |  |  |
| 記 控制器设置                 | 设置网络、日               | 日期时间和 ID          |             |  |  |  |
| -₩-诊断                   | 系统诊断                 |                   |             |  |  |  |
|                         | 配置系统参数               | χ.                |             |  |  |  |
| ▶<br>●<br>●<br>一<br>触摸屏 | 校准触摸屏                |                   |             |  |  |  |
| ▶ 控制面板                  |                      |                   |             |  |  |  |

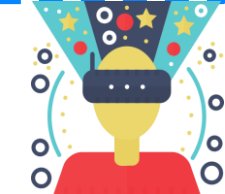

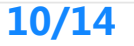

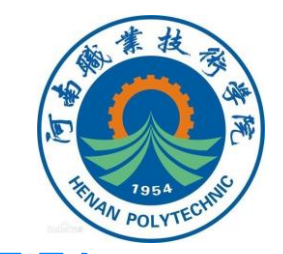

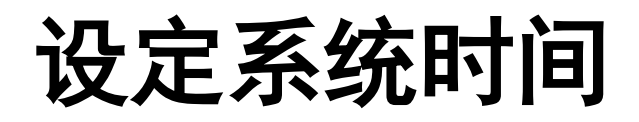

为了方便进行文件的管理和故障的查阅与管理,在进行各种操作之前要将机器人系统的时间设定为本地时区的时间。

|              | 手动<br>IRB_120_3kg_0.58m_35 | 防护装置停止<br>己停止(速度 50%) | X E         |  |  |  |  |
|--------------|----------------------------|-----------------------|-------------|--|--|--|--|
| ≁ 控制面板       |                            |                       |             |  |  |  |  |
| 名称           | 备注                         |                       | 1 到 10 共 10 |  |  |  |  |
| 💷 外观         | 自定义显示                      | 器                     |             |  |  |  |  |
| 圓 监控         | 动作监控和                      | 执行设置                  |             |  |  |  |  |
| F1 exPendant | 配置 FlexF                   | endant 系统             |             |  |  |  |  |
| <b>a</b> 1/0 | 配置常用 1                     | 配置常用 I/O 信号           |             |  |  |  |  |
| 😯 语言         | 设置当前语                      | 设置当前语言                |             |  |  |  |  |
| 槣 ProgKeys   | 配置可编程                      | 按键                    |             |  |  |  |  |
| 20 控制器设置     | 设置网络、                      | 日期时间和 ID              |             |  |  |  |  |
| -₩-诊断        | 系统诊断                       |                       |             |  |  |  |  |
| じ 配置         | 配置系统参                      | 数                     |             |  |  |  |  |
| ₩摸屏          | 校准触摸屏                      |                       |             |  |  |  |  |
| ▶ 控制面板       |                            |                       |             |  |  |  |  |

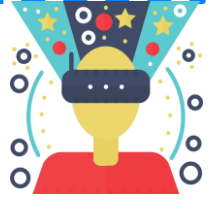

| 设定系统时间            |              | ■ V<br>▶ 控制面板                                                           | 手动<br>bianjijiaocai (LIYULONE-PC)       | 防护装置停止<br>己停止 (速度 1004)   | X           |
|-------------------|--------------|-------------------------------------------------------------------------|-----------------------------------------|---------------------------|-------------|
| 系统时间设置流程          |              | 名称<br>町町 外观<br>副 监控                                                     | 餐注<br>自定义显示器<br>动作监控和执行设置               | r.                        | 1 割 10 共 10 |
| 1.在"控制面板"界面,选择"日期 |              | <ul> <li>F1exPendant</li> <li>F1/0</li> <li>● 语言</li> </ul>             | 配置 FlexPendant<br>配置常用 I/O 信号<br>设置当前语言 | 系统                        |             |
| 和时间"。             |              | ProgKeys ■ 日期和时间 小 诊断                                                   | 配置可编程按键<br>设置机器人控制器的<br>系统诊断            | 的日期和时间                    |             |
|                   |              |                                                                         | <b>配</b> 置系统参数<br>校准 <b>触</b> 摸屏        |                           |             |
|                   | ,,           | ■<br>「<br>一<br>一<br>一<br>一<br>一<br>一<br>一<br>一<br>一<br>一<br>一<br>一<br>一 | 手め<br>120-504205()<br>10時前              | 新护装证件止<br>已伴止(遽度 100%)    | X           |
| 2.元成时间和日期的修改后, 确认 |              | <ul> <li>网络时间</li> <li>手动时间</li> </ul>                                  | 时间服务器地址<br>《时间服务器 UR                    | L/IP地址>                   |             |
| Rh L]。            |              | China<br>日初<br>在                                                        |                                         | lsia/Shanghai<br>时间<br>小时 | マ           |
|                   |              | 2019                                                                    |                                         | · - +                     | 49<br>- +   |
|                   | 1            | 设置 ▲                                                                    | 测试连接                                    | 确定                        | 取消<br>12. 3 |
| 12/               | <b>'14</b> ' |                                                                         |                                         |                           |             |

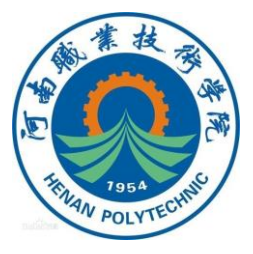

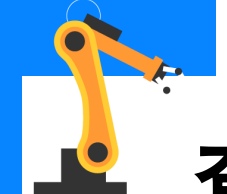

### 查看常用信息与事件日志

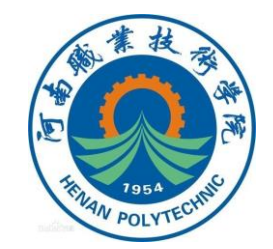

在ABB机器人中,可以通过示教器画面上的状态栏进行机器人常用信息的查看,通过这些信息可以了解机器人当前所处的状态及一些存在的问题。

●机器人的状态,会显示手动、全速手动和自动三种状态;

●机器人系统信息;

●机器人电动机状态,如果使能键第一档按下会显示电动机开启,松 开或第二档按下会显示防护装置停止;

●机器人程序运行状态,显示程序的运行或停止;

●当前机器人或外轴的使用状态。

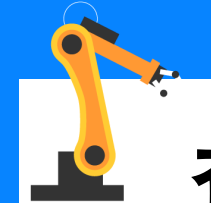

### 查看常用信息与事件日志

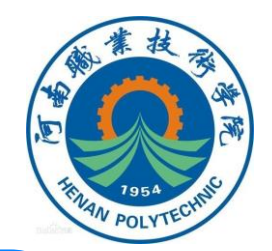

在示教器的操作界面上单击如图所示窗口的状态栏,就可以查看机器 人的事件日志,会显示出操作机器人进行的事件的记录,包括时间日期等 以方便为分析相关事件提供准确的时间,如下图所示。

| ■V ふ <sup>手効</sup><br>System5 | 防护装置停止<br>己停止(速度 100%) | E | $\equiv \lor$ | i<br>予动<br>System5                                        | 防护装置停止<br>己停止 (速度 100%)     | X          |
|-------------------------------|------------------------|---|---------------|-----------------------------------------------------------|-----------------------------|------------|
|                               |                        |   | 事件日志 - 公      | 用                                                         |                             |            |
|                               |                        |   | 点击一个涌息的       | <sup>把</sup> 回打开。<br>──────────────────────────────────── | 日期和时间                       | 1 20 0 # 1 |
|                               |                        |   | 10010         | │ <sup>₩</sup> 叠<br>安全防护停止状态                              | 口刑和叫 <b>回</b><br>9090-02-11 | 12.20.07   |
|                               |                        |   | 1 10012       | 女王的17 序正1733                                              | 2020-03-11                  | 12-20-27   |
|                               |                        |   | 10010         | 安全防护停止状态                                                  | 2020-03-11                  | 13:39:26   |
|                               |                        |   | 10011         | 电机上电(ON) 状态                                               | 2020-03-11                  | 13:39:25   |
|                               |                        |   | 10010         | 电机下电(OFF)状态                                               | 2020-03-11                  | 13:39:25   |
|                               |                        |   | 10012         | 安全防护停止状态                                                  | 2020-03-11                  | 13:30:30   |
|                               |                        |   | 10010         | 电机下电(OFF)状态                                               | 2020-03-11                  | 13:30:30   |
|                               |                        |   | 10012         | 安全防护停止状态                                                  | 2020-03-11                  | 13:22:31   |
| DehetWere                     |                        |   | 10011         | 电机上电(ON) 状态                                               | 2020-03-11                  | 13:08:00   |
| Robotware                     |                        |   | 另存所有日息<br>为   | い 一般な 「                                                   | 更新                          | 视图         |
|                               |                        |   |               |                                                           |                             |            |

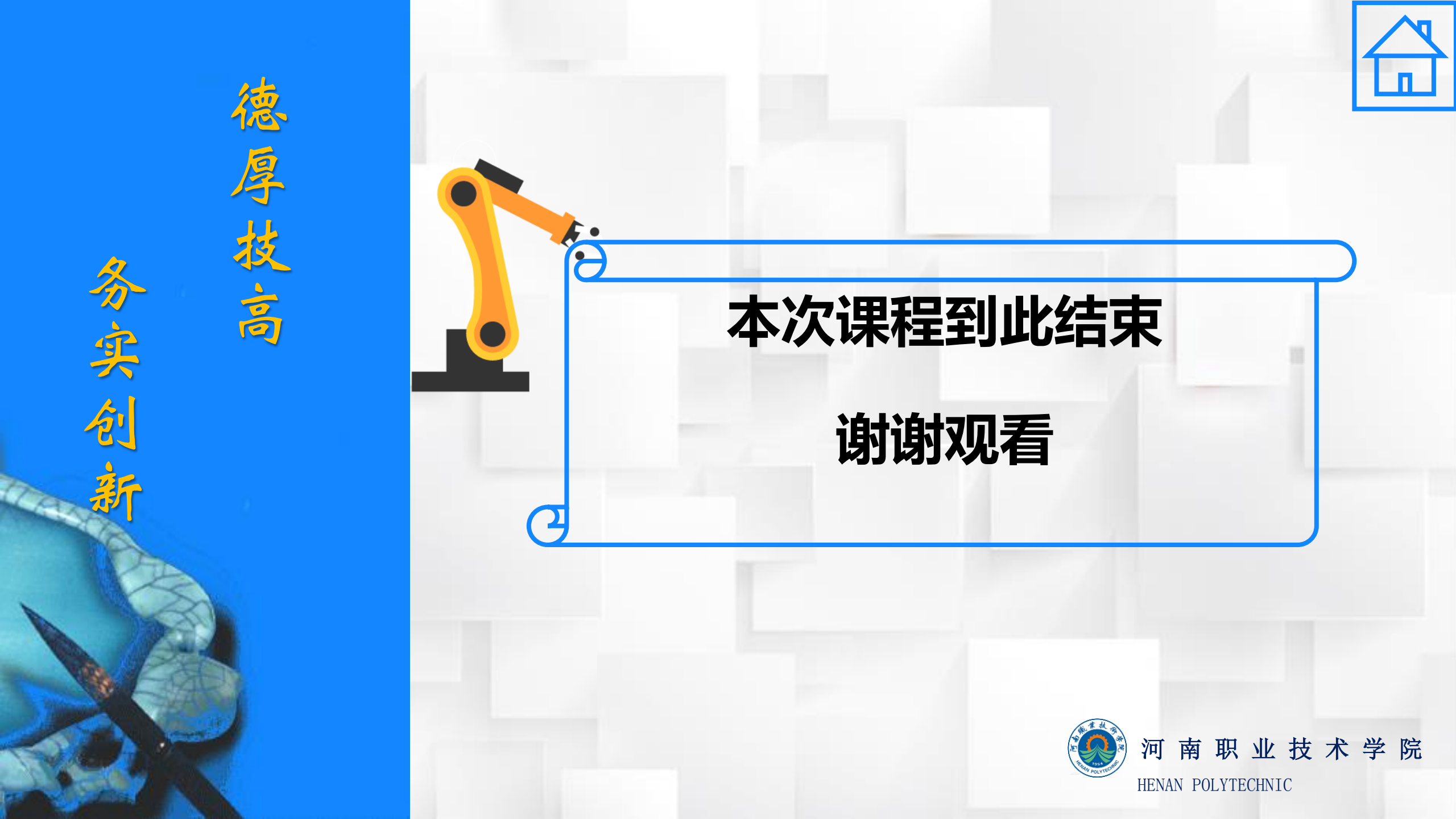